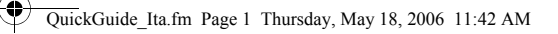

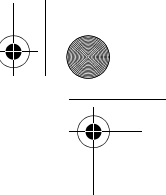

Carlo cliente, la ringraziamo per aver scelto l'Acer e300 Series Travel Companion. Per configurare il navigatore portatile si raccomanda di seguire le istruzioni fornite di seguito. Per maggior informazioni consultare il Manuale utente nel CD fornito con la convenzione.

## 1. Personalizzare l'Acer e300 Series Travel Companion

- 1.
- Dopo aver acceso il dispositivo, eseguire la calibrazione dello schermo: nel Menu principale, toccare "Impostazioni", "Misc", "Calibraq" e seguire le istruzioni che vengono presentate sullo schermo. Configurazione della lingua: Nel Menu principale, toccare "Impostazione", e quindi toccare "Lingua" e selezionare la lingua desiderata. 2.
  - Main ۵ 🗄 ngs 2 12 28 C N 5
- 3.
- Per impostare la data: nel Menu principale, toccare "Impostazioni", toccare "Data/Ora" e impostare l'orario e la data corretti. Passare in modalità Visualizzazione orizzontale: toccare "Impostazioni", toccare "Misc" e toccare "Passa 4. a orizzontale"
- 5. Per tornare al menu principale, toccare 🚹
- 2. Installazione dell'Acer e300 Series Travel Companion nella vettura Installare il kit di montaggio per auto fissando la ventora alla parte posteriore del supporto per auto e montandolo sul parabrezza (o su altra superficie piana e liscia). 1.

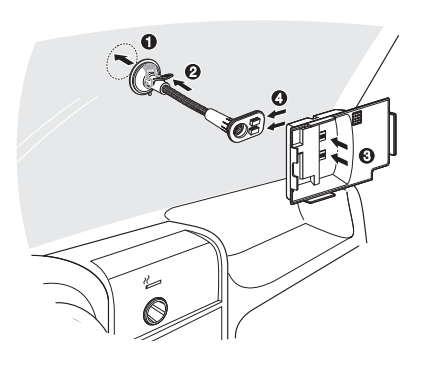

Inserire la scheda SD in dotazione nell'Acer e300 Series Travel Companion. Inserire l'Acer e300 Series Travel Companion nel supporto da auto.

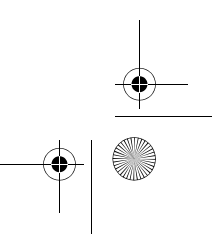

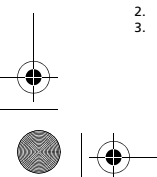

 $( \bullet )$ 

•

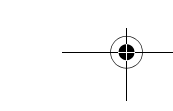

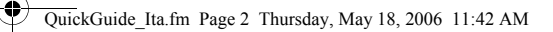

L'antenna interna del dispositivo si trova come indicato nella figura, per avere una ricezione GPS ottimale, installare il dispositivo nella posizione corretta come indicato. 4.

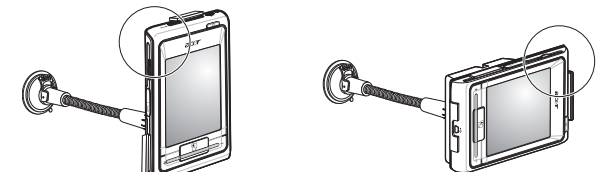

- Collegare il caricabatterie all'Acer e300 Series Travel Companion e alla presa dell'accendisigari della 5.
  - Consigne in consistence a manimum vettura. L'Acer e300 Series Travel Companion inizia automaticamente a ricaricarasi (il LED è di colore arancione). Premere il tasto power 8accensione) per accendere l'Acer e300 Series Travel Companion.

## 3. Programmazione di un viaggio

6. 7.

 $( \bullet )$ 

Nel Menu principale, toccare "Navigazione".
Leggere con attenzioni le informazioni presentate sullo schermo e toccare "Accetto".
Per avere maggiori informazioni presentate sullo schermo e toccare "Accetto".
Per avere maggiori informazioni consultare il manuale utente del software.
Verificare che non ci siano ostacoli tra l'Acer e300 Series Travel Companion e il cielo (p.e. che non ci si trovi in un garage, in galleria o sotto un ponte).
Ricordare che quando si utilizza l'Acer e300 Series Travel Companion per la prima volta, potrebbe essere necessario del tempo prima che rilevi la vostra posizione.
Nota:

necessario del tempo prima che rilevi la vostra posizione. Nota: Prima dell'uso si raccomanda di eseguire il backup della scheda di memoria. Nella scheda SD sono salvate le mappe. NON cancellare o formattare la scheda. Verificare che l'Acer e300 Series Travel Companion abbia un'ottima visuale e che non sia di ostacolo alla visione della strada davanti o negli specchietti. Per gli accessori opzionali, rivolgersi al rivenditore locale o visitare il sito Internet www.acer.com per maggiori informazioni. I numeri di telefono delle hot-line di assistenza si trovano alla fine della garanzia dell'Acer e300 Series Travel Companion. Oppure, per la hot-line del software di navigazione, consultare il manuale utente del software di navigazione.